# BAB IV HASIL DAN PEMBAHASAN

## 1.1. Analisis Perhitungan SMART

Pada penelitian ini menggunakan kriteria lama kerja, prilaku, dan absensi. Masing-masing kriteria memeliki penilaian dapat dilihat pada Tabel 4.1 :

| Kriteria   | Bobot | Sub         | Nilai |
|------------|-------|-------------|-------|
| Lama Kerja | 40 %  | >13         | 5     |
|            |       | 10 s/d 12   | 4     |
|            |       | 5 s/d 9     | 3     |
|            |       | 3 s/4       | 2     |
|            |       | <3          | 1     |
| Prilaku    | 30 %  | Sangat Baik | 5     |
|            |       | Baik        | 4     |
|            |       | Cukup       | 3     |
|            |       | Kurang      | 2     |
|            |       | Kurang Baik | 1     |
| Absensi    | 30 %  | 0           | 5     |
|            |       | 1 s/d 5     | 4     |
|            |       | 6 s/d 10    | 3     |
|            |       | 11 S/d 14   | 2     |
|            |       | >14         | 1     |

| Tabel 4.1 K | Kriteria |
|-------------|----------|
|-------------|----------|

Berikut ini adalah identitas karyawan dan nilai masing-masing kriteria yang dapat dilihat pada Tabel 4.2 :

| No | ID      | Nama                  | Lama Kerja<br>(Tahun) | Prilaku     | Absensi |
|----|---------|-----------------------|-----------------------|-------------|---------|
| 1  | 26733   | Kemas Andrian Saputra | 10                    | Sangat Baik | 2       |
| 2  | 56969   | Dayat                 | 12                    | Baik        | 1       |
| 3  | '055152 | Dewi Kumala           | 5                     | Baik        | 1       |
| 4  | 5918    | Harum Irawati         | 8                     | Baik        | 1       |

### Tabel 4.2 Data Karyawan

| No | ID     | Nama             | Lama Kerja<br>(Tahun) | Prilaku     | Absensi |
|----|--------|------------------|-----------------------|-------------|---------|
| 5  | 44271  | Galih Ginanjar   | 8                     | Sangat Baik | 2       |
| 6  | 1610   | Tomi Firmansyah  | 6                     | Baik        | 2       |
| 7  | 30939  | Ganjar Aulia     | 7                     | Baik        | 2       |
| 8  | 56453  | Amir Hidayat     | 8                     | Baik        | 3       |
| 9  | 14332  | Yanuar           | 10                    | Sangat Baik | 1       |
| 10 | 64732  | Albani           | 10                    | Baik        | 1       |
| 11 | 7620   | Rusmawan         | 7                     | Baik        | 1       |
| 12 | 79181  | Rusnandi         | 5                     | Sangat Baik | 1       |
| 13 | 89776  | Susilo           | 5                     | Baik        | 0       |
| 14 | 49155  | Amrin            | 5                     | Baik        | 0       |
| 15 | 80165  | Yosi Fernando    | 5                     | Baik        | 1       |
| 16 | 4338   | April Hidayat    | 10                    | Baik        | 2       |
| 17 | 1049   | Sudirman         | 11                    | Baik        | 2       |
| 18 | 83326  | Tofik Firmansyah | 10                    | Sangat Baik | 3       |
| 19 | 43284  | Gigih Firmansyah | 10                    | Baik        | 1       |
| 20 | 16479  | Ganjar Aulia     | 8                     | Baik        | 1       |
| 21 | 51077  | Rusdi            | 9                     | Sangat Baik | 1       |
| 22 | 62962  | Muhammad Dede    | 10                    | Baik        | 2       |
| 23 | 19017  | Anton            | 3                     | Baik        | 0       |
| 24 | 58598  | Gilang Pratama   | 4                     | Baik        | 0       |
| 25 | 102306 | Joni Abidin      | 6                     | Sangat Baik | 0       |
| 26 | 61829  | Agus             | 10                    | Sangat Baik | 0       |
| 27 | 58157  | Doni Kurniawan   | 5                     | Baik        | 4       |
| 28 | 28092  | Dika Amarudin    | 7                     | Baik        | 3       |
| 29 | 86977  | Ki Agus Yadi     | 4                     | Sangat Baik | 0       |
| 30 | 102370 | Ki Agus Setiawan | 4                     | Baik        | 0       |

Berdasarkan data diatas maka akan dilakukan penilaian sesuai dengan standar nilai kriteria yang telah ditentukan dapat dilihat pada Tabel 4.3:

| No | ID      | Nama                  | Lama Kerja<br>(Tahun) | Prilaku | Absensi |
|----|---------|-----------------------|-----------------------|---------|---------|
| 1  | 26733   | Kemas Andrian Saputra | 4                     | 5       | 4       |
| 2  | 56969   | Dayat                 | 4                     | 4       | 4       |
| 3  | '055152 | Dewi Kumala           | 3                     | 4       | 4       |
| 4  | 5918    | Harum Irawati         | 3                     | 4       | 4       |

Tabel 4.3 Nilai Konversi Kriteria

| No | ID     | Nama             | Lama Kerja<br>(Tahun) | Prilaku | Absensi |
|----|--------|------------------|-----------------------|---------|---------|
| 5  | 44271  | Galih Ginanjar   | 3                     | 5       | 4       |
| 6  | 1610   | Tomi Firmansyah  | 3                     | 4       | 4       |
| 7  | 30939  | Ganjar Aulia     | 3                     | 4       | 4       |
| 8  | 56453  | Amir Hidayat     | 3                     | 4       | 4       |
| 9  | 14332  | Yanuar           | 4                     | 5       | 4       |
| 10 | 64732  | Albani           | 4                     | 4       | 4       |
| 11 | 7620   | Rusmawan         | 3                     | 4       | 4       |
| 12 | 79181  | Rusnandi         | 3                     | 5       | 4       |
| 13 | 89776  | Susilo           | 3                     | 4       | 5       |
| 14 | 49155  | Amrin            | 3                     | 4       | 5       |
| 15 | 80165  | Yosi Fernando    | 3                     | 4       | 4       |
| 16 | 4338   | April Hidayat    | 4                     | 4       | 4       |
| 17 | 1049   | Sudirman         | 4                     | 4       | 4       |
| 18 | 83326  | Tofik Firmansyah | 4                     | 5       | 4       |
| 19 | 43284  | Gigih Firmansyah | 4                     | 4       | 4       |
| 20 | 16479  | Ganjar Aulia     | 3                     | 4       | 4       |
| 21 | 51077  | Rusdi            | 3                     | 5       | 4       |
| 22 | 62962  | Muhammad Dede    | 4                     | 4       | 4       |
| 23 | 19017  | Anton            | 2                     | 4       | 5       |
| 24 | 58598  | Gilang Pratama   | 2                     | 4       | 5       |
| 25 | 102306 | Joni Abidin      | 3                     | 5       | 5       |
| 26 | 61829  | Agus             | 4                     | 5       | 5       |
| 27 | 58157  | Doni Kurniawan   | 3                     | 4       | 3       |
| 28 | 28092  | Dika Amarudin    | 3                     | 4       | 4       |
| 29 | 86977  | Ki Agus Yadi     | 2                     | 5       | 5       |
| 30 | 102370 | Ki Agus Setiawan | 2                     | 4       | 5       |

Berdasarkan Tabel 4.3 maka akan dihitung nilai normalisai dengan cara membagi bobot dengan nilai total bobot, hasil penilaian dapat dilihat pada Tabel berikut :

 Tabel 4.4 Hasil Normalisasi Bobot

| Nilai             | Total |     |     |     |
|-------------------|-------|-----|-----|-----|
| Bobot             | 40    | 30  | 30  | 100 |
| Normalisais Bobot | 0,4   | 0,3 | 0,3 | 1   |

Setelah melakukan perhitungan normalisasi bobot maka akan dilakukan perhitingan nilai perhitungan SMART perhitungan SMART dengan menggunakan rumus dibawah ini :

$$u(a_i) = \sum_{J=1}^m w_J u_i(a_i)_2$$

Keterangan:

i = 1,2,..m

Wj= nilai pembobotan kriteria ke-j dan k kriteria

u(ai) = nilai utility kriteria ke-i untuk kriteria ke-i

| Alternatif/Kriteria   | Lama Kerja<br>(Tahun) | Prilaku | Absensi | Nilai SMART |
|-----------------------|-----------------------|---------|---------|-------------|
| Kemas Andrian Saputra | 4                     | 5       | 4       | 4,4         |
| Dayat                 | 4                     | 4       | 4       | 4           |
| Dewi Kumala           | 3                     | 4       | 4       | 3,7         |
| Harum Irawati         | 3                     | 4       | 4       | 3,7         |
| Galih Ginanjar        | 3                     | 5       | 4       | 4,1         |
| Tomi Firmansyah       | 3                     | 4       | 4       | 3,7         |
| Ganjar Aulia          | 3                     | 4       | 4       | 3,7         |
| Amir Hidayat          | 3                     | 4       | 4       | 3,7         |
| Yanuar                | 4                     | 5       | 4       | 4,4         |
| Albani                | 4                     | 4       | 4       | 4           |
| Rusmawan              | 3                     | 4       | 4       | 3,7         |
| Rusnandi              | 3                     | 5       | 4       | 4,1         |
| Susilo                | 3                     | 4       | 5       | 4           |
| Amrin                 | 3                     | 4       | 5       | 4           |
| Yosi Fernando         | 3                     | 4       | 4       | 3,7         |
| April Hidayat         | 4                     | 4       | 4       | 4           |
| Sudirman              | 4                     | 4       | 4       | 4           |
| Tofik Firmansyah      | 4                     | 5       | 4       | 4,4         |
| Gigih Firmansyah      | 4                     | 4       | 4       | 4           |
| Ganjar Aulia          | 3                     | 4       | 4       | 3,7         |
| Rusdi                 | 3                     | 5       | 4       | 4,1         |
| Muhammad Dede         | 4                     | 4       | 4       | 4           |
| Anton                 | 2                     | 4       | 5       | 3,7         |
| Gilang Pratama        | 2                     | 4       | 5       | 3,7         |

Tabel 4.5 Hasil Perhitungan SMART

| Alternatif/Kriteria | Lama Kerja<br>(Tahun) | Prilaku | Absensi | Nilai SMART |
|---------------------|-----------------------|---------|---------|-------------|
| Joni Abidin         | 3                     | 5       | 5       | 4,4         |
| Agus                | 4                     | 5       | 5       | 4,7         |
| Doni Kurniawan      | 3                     | 4       | 3       | 3,4         |
| Dika Amarudin       | 3                     | 4       | 4       | 3,7         |
| Ki Agus Yadi        | 2                     | 5       | 5       | 4,1         |
| Ki Agus Setiawan    | 2                     | 4       | 5       | 3,7         |

Berdasarkan tabel 4.4 hasil perhitungan metode Smart maka menghasilkan tabel perangkingan sebagai berikut :

| Alternatif/Kriteria   | Nilai SMART |
|-----------------------|-------------|
| Agus                  | 4,7         |
| Kemas Andrian Saputra | 4,4         |
| Tofik Firmansyah      | 4,4         |
| Yanuar                | 4,4         |
| Joni Abidin           | 4,4         |
| Rusnandi              | 4,1         |
| Rusdi                 | 4,1         |
| Galih Ginanjar        | 4,1         |
| Ki Agus Yadi          | 4,1         |
| Harum Irawati         | 4           |
| Susilo                | 4           |
| Sudirman              | 4           |
| Gigih Firmansyah      | 4           |
| April Hidayat         | 4           |
| Muhammad Dede         | 4           |
| Dayat                 | 4           |
| Albani                | 4           |
| Amrin                 | 4           |
| Dika Amarudin         | 3,7         |
| Ganjar Aulia          | 3,7         |
| Dewi Kumala           | 3,7         |
| Ki Agus Setiawan      | 3,7         |
| Ganjar Aulia          | 3,7         |
| Amir Hidayat          | 3,7         |

Tabel 4.6 Perangkingan

| Alternatif/Kriteria | Nilai SMART |
|---------------------|-------------|
| Tomi Firmansyah     | 3,7         |
| Gilang Pratama      | 3,7         |
| Rusmawan            | 3,7         |
| Yosi Fernando       | 3,7         |
| Anton               | 3,7         |
| Doni Kurniawan      | 3,4         |

Berdasarkan perhitungan SMART yang dilakukan sehingga menghasilkan perangkingan karyawan terbaik maka dapat disimpulkan bahwa yang menjadi karyawan terbaik yaitu Dika Amarudin dengan nilai 4.6.

### 1.2. Analisis Kebutuhan Sistem

Adapun alat penelitian yang digunakan dalam penelitian ini terdiri dari perangkat keras komputer (*hardware*) dan perangkat lunak (*software*), yaitu :

### A. Perangkat Keras (Hardware) Sistem

Perangkat keras komputer yang digunakan untuk mengimplementasikansystem antara lain sebagai berikut:

- a. Processor : Intel Core 2 Duo 3,2 Ghz
- b. Harddisk 320 GB
- c. Monitor 14"
- d. Printer
- e. Mouse dan Keyboard
- B. Perangkat Lunak (Software) Sistem

Selain perangkat keras, untuk membuat sistem dibutuhkan spesifikasi perangkat lunak yang digunakan sebagai pendukung sistem adapun spesifikasi perangkat lunak yang digunakan antara lain :

1. Sistem operasi Microsoft Windows 10

2. Bahasa pemrograman PHP

3. XAMPP

4. MySQL

5. Sublime Text/ Dreamwever

#### 1.3. Implementasi Program

Bab ini akan menjelaskan tentang pembuatan program sistem pendukung keputusan kenaikan jabatan, dengan memberikan contoh tampilan *form*, Implementasi merupakan tahap dimana sistem siap dioperasikan pada tahap sebenarnya, sehingga akan diketahui apakah sistem yang akan dibuat benar-benar dapat menghasilakan tujuan yang diinginkan.

#### 1.3.1. Menu Tampilan Form Login

*Form login* yang digunakan untuk memasuki *form menu* utama, dengan mengisi *text box* username lalu mengisi *password* dan klik *Login*. Hak akses dapat dilakukan oleh bagian admin.Gambar dari *form login* seperti terlihat pada gambar 5.4.

| CV LAUT SELATAN JAYA |  |
|----------------------|--|
| Enter Username       |  |
| Password             |  |
| Login                |  |
|                      |  |
|                      |  |
|                      |  |
|                      |  |
|                      |  |

Gambar 4.1 Login

Di dalam *Form*login terdapat *Field-Field* yang harus diisi sesuai dengan ketentuan masingmasing dan tombol-tombol yang mempunyai fungsi yang berbeda yaitu :

- 1. Username adalah nama pengguna yang memiliki hak akses
- 2. Password adalah kata sandi yang dimiliki
- 3. Tombol *login* digunakan untuk masuk kedalam menu utama

### 1.3.2. Tampilan Menu Utama

Menu utama adalah menu yang menampilkan sub-sub yang dapat dilakukan oleh admin.

Adapun gambar menu utama dapat dilihat pada gambar 4.2

| 😕 SPK SMART       | Search for Q            | selamat datang di Sistem Pendukung Keput<br>admin 👔 |
|-------------------|-------------------------|-----------------------------------------------------|
| 🕜 Dashboard       | Home / Dashboard        |                                                     |
| INTERFACE         |                         |                                                     |
| 🖾 Profil 💦 🔸      | Dashboard               |                                                     |
| 🗧 Data Master 🛛 🔸 | DATA USER DATA KRITERIA | DATA KARYAWAN                                       |
| Proses Data >     | 1 4                     | · 3 · · ·                                           |
| C                 |                         |                                                     |
|                   |                         |                                                     |
|                   |                         |                                                     |
|                   |                         |                                                     |
|                   |                         |                                                     |
|                   |                         |                                                     |

Gambar 4.2 Menu Utama

### **1.3.3. Form Karyawan**

*Form* data Karyawan digunakan untuk menampilkan data-data yang digunakan untuk menginputkan data Karyawan.

| ntries                            | nis<br>tlamin ⊺⊥                | Alamat 11                                                                       | Searc                                                                                                    | h: Penilaian 14                                                                                                    | Aksi 1                                                                                                    |
|-----------------------------------|---------------------------------|---------------------------------------------------------------------------------|----------------------------------------------------------------------------------------------------|----------------------------------------------------------------------------------------------------|----------------------------------------------------------------------------------------------------|
| Nama II Ke<br>Reza La             | nis<br>tamin ⊺∔                 | Alamat 11                                                                       | Searc<br>Detail 14                                                                                                    | h:<br>Penilaian †4                                                                                                    | Aksi 14                                                                                                    |
| Nama<br>karyawan 11 Ke            | nis<br>tamin †∔                 | Alamat                                                                          | Searc                                                                                                    | h:<br>Penilaian 14                                                                                                    | Aksi 14                                                                                                    |
| Nama<br>karyawanIIJer<br>KeRezaLa | nis<br>Lamin 14                 | Alamat 11                                                                       | Detail 斗                                                                                                    | Penilaian 斗                                                                                                    | Aksi 🗇                                                                                                    |
| Reza La                           |                                 |                                                                                 |                                                                                                    |                                                                                                    |                                                                                                    |
|                                   | ki-taki                         | JL Nusantara, Labuhan Ratu, Kec. Kedaton, Kota<br>Bandar Lampung, Lampung 35132 | ø                                                                                                    | 0                                                                                                    | •                                                                                                    |
| Kusnadi La                        | ki-laki                         | JL. W.R. Monginsidi No 69 Teluk Betung                                          |                                                                                                    | 0                                                                                                    | •                                                                                                    |
| Lastri Pertiwi Pe                 | erempuan                        | JL. W.R. Monginsidi No 69 Teluk Betung                                          | -                                                                                                    | 0                                                                                                    | •                                                                                                    |
|                                   | Kusnadi La<br>Lastri Pertiwi Pe | Kusnadi Laki-Laki<br>Lastri Pertiwi Perempuan                                   | Kusnadi     Laki-laki     JL W.R. Monginsidi No 69 Teluk Betung       Lastri Pertivui     Perempuan     JL W.R. Monginsidi No 69 Teluk Betung | Kusnadi     Laki-Laki     JL W.R. Monginsidi No 69 Teluk Betung       Lastri Pertiwi     Perempuan     JL W.R. Monginsidi No 69 Teluk Betung | Kusnadi     Laki-taki     JL W.R. Monginsidi No 69 Tetuk Betung     Image: Comparison of the set of the set of |

Gambar 4.3 Menu Karyawan

Di dalam *Form*Karyawan terdapat *Field-Field* yang harus diisi sesuai dengan ketentuan masingmasing dan tombol-tombol yang mempunyai fungsi yang berbeda.

- 1. Tombol Simpan digunakan untuk menyimpan *Field-Field* yang telah diisi kedalam *database*.
- 2. Tombol Riset digunakan untuk membersikan inputan data Karyawan.
- 3. Tombol Ubah digunakan untuk mengubah data Karyawan.

4. Tombol Hapus digunakan untuk menghapus data yang ada di database.

#### 1.3.4. Form Kriteria

Form data kriteria digunakan untuk menginputkan data-data yang dibutuhkan untuk proses penilaian.

| 😇 SPK SMART                    | Search fo | or Q                     |         |       | selamat d | atang di S<br>admin 👔 |  |  |
|--------------------------------|-----------|--------------------------|---------|-------|-----------|-----------------------|--|--|
| Dashboard  INTERFACE           | Data      | Data kriteria            |         |       |           |                       |  |  |
| 🗈 Profil 🔰                     | Berand    | aData kriteria           |         |       |           |                       |  |  |
| B Data Master 🗸                | No        | Nama kriteria            | Atribut | Bobot | Edit      | Delete                |  |  |
| Data User<br>Data Kriteria     | 1         | Tanggung Jawab Pekerjaan | Benefit | 20    | Edit      | Hapus                 |  |  |
| Data Himpunan<br>Data Karyawan | 2         | Pengetahuan Pekerjaan    | Benefit | 20    | Edit      | Hapus                 |  |  |
| Proses Data >                  | 3         | Kerjasama                | Benefit | 30    | Edit      | Hapus                 |  |  |
|                                | -4        | Kuattas Pekerjaan        | Benefit | 30    | Edit      | Hapus                 |  |  |

### Gambar 4 4 Menu Kriteria

Di dalam *Form*kriteria terdapat *Field-Field* yang harus diisi sesuai dengan ketentuan masingmasing dan tombol-tombol yang mempunyai fungsi yang berbeda.

- 1. Tombol Simpan digunakan untuk menyimpan *Field-Field* yang telah diisi kedalam *database*.
- 2. Tombol Ubah digunakan untuk merubah data kriteria
- 3. Tombol Hapus digunakan untuk menghapus data yang ada di *database*.
- 4. Tombol Riset digunakan untuk membersikan inputan data kriteria

## **1.3.5.** Form Himpunan

*Form* data himpunan digunakan untuk menginputkan data yang diperlukan untuk proses penilaian.

| SPK SMART                              | Search for               | ٩                        |               |          | selamat datar | ng di<br>admin |   |
|----------------------------------------|--------------------------|--------------------------|---------------|----------|---------------|----------------|---|
| Dashboard                              | Data                     | Pembobotan               |               |          |               |                |   |
| INTERFACE                              | BerandaDa                | ita Pembobotan           |               |          |               |                |   |
| S Data Master                          | + Tambah D<br>Show 10 \$ | entries                  |               |          | Search:       |                |   |
| Data User                              | No 14                    | Nama Kriteria            | Keterangan 11 | Bobot 11 | Edit 11       | Delete         | ¢ |
| Data Kriteria<br>Data Himpunan         | 1                        | Tanggung Jawab Pekerjaan | Sangat Kurang | 1        | Edit          | Hapus          |   |
| Data Karyawan                          | 2                        | Tanggung Jawab Pekerjaan | Kurang        | 2        | Edit          | Hapus          |   |
| Proses Data                            | 3                        | Tanggung Jawab Pekerjaan | Cukup         | 3        | Edit          | Hapus          |   |
| •                                      | 4                        | Tanggung Jawab Pekerjaan | Baik          | 4        | Edit          | Hapus          |   |
| assilaar#/DADMA IAVA /2021/emset/madis | 5                        | Tanggung Jawab Pekerjaan | Sangat Baik   | 5        | Edit          | Hapus          |   |

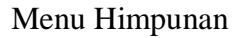

Di dalam *Form*Himpunan terdapat *Field-Field* yang harus diisi sesuai dengan ketentuan masingmasing dan tombol-tombol yang mempunyai fungsi yang berbeda.

- 1. Tombol Simpan digunakan untuk menyimpan *Field-Field* yang telah diisi kedalam *database*.
- 2. Tombol Ubah digunakan untuk merubah data dari sub
- 3. Tombol Hapus digunakan untuk menghapus data yang ada di *database*.

4. Tombol Riset digunakan untuk menghapus inputan data sub

#### 4.2.6. Form User

Form data user digunakan untuk menginputkan data yang diperlukan untuk proses penginputand ata user

| 🤪 SPK SMART                                     | Search for. |              | Q                            |                       | se   | elamat datang | admin 🚯 |
|-------------------------------------------------|-------------|--------------|------------------------------|-----------------------|------|---------------|---------|
| Dashboard                                       | Data        | user         |                              |                       |      |               |         |
| 🗈 Profil >                                      | Berandal    | Data user    |                              |                       |      |               |         |
| MASTER:                                         | No          | Nama Lengkap | Username                     | Level                 | Edit | Delete        |         |
| Data User                                       | 1           | Admin        | admin                        | admin                 | Edit | Hapus         |         |
| Data Kriteria<br>Data Himpunan<br>Data Karyawan |             |              |                              |                       |      |               |         |
| Proses Data                                     |             |              |                              |                       |      |               |         |
|                                                 |             |              |                              |                       |      |               |         |
|                                                 |             |              | Copyright © SPK METODE SMART | F CV LAUT SELATAN JAY | A    |               |         |

Gambar 4.6 Menu User

Di dalam Form Userterdapat Field-Field yang harus diisi sesuai dengan ketentuan masingmasing dan tombol-tombol yang mempunyai fungsi yang berbeda.

- 1. Tombol Simpan digunakan untuk menyimpan *Field-Field* yang telah diisi kedalam *database*.
- 2. Tombol Ubah digunakan untuk merubah data dari user
- 3. Tombol Hapus digunakan untuk menghapus data yang ada di database.
- 4. Tombol Riset digunakan untuk menghapus inputan data user

#### 4.2.7. Form Penilaian

*Form* data penilaian adalah menu untuk melihat data penilaian. Dapat dilihat pada gambar dibawah ini :

| 😕 SPK SMART                                     | Search for Q selamat datang di Sistem Pendukung                     |
|-------------------------------------------------|---------------------------------------------------------------------|
| Dashboard                                       | Data Perhitungan                                                    |
| <ul> <li>Profil</li> <li>Data Master</li> </ul> | C1. Kualitas Pekerjaan:<br>Nilai Bobot 30%                          |
| Proses Data                                     | C2. Kerjasama:<br>Nilai Bobot 30%<br>C3. Pengetahuan Pekerjaan:     |
|                                                 | Nilai Bobot 20%<br>C4. Tanggung Jawab Pekerjaan:<br>Nilai Bobot 20% |
|                                                 | Proses Kembali                                                      |

Gambar 4.7 Perhitungan

| Profil                                               | > |        | Bobot :               | Kualitas Pekerjaan : Kerja<br>30 | sama : 30 P        | Pengetahuan Pekerjaan : Tan<br>20 | ggung Jawab Pekerjaan : Tot<br>20 1 | tal :<br>100 |
|------------------------------------------------------|---|--------|-----------------------|----------------------------------|--------------------|-----------------------------------|-------------------------------------|--------------|
| <ul> <li>Data Master</li> <li>Proses Data</li> </ul> | > | N      | ormalisasi Bobot<br>: | Kualitas Pekerjaan : Ke<br>0.3   | rjasama : P<br>0.3 | engetahuan Pekerjaan : Tan<br>0.2 | ggung Jawab Pekerjaan : Tot<br>0.2  | tal :<br>1   |
|                                                      |   | No     | Nama karyawan         | Kualitas Pekerjaan               | Kerjasama          | Pengetahuan Pekerjaan             | Tanggung Jawab Pekerjaan            |              |
|                                                      |   | 1      | Reza                  | 1                                | 3                  | 1                                 | 5                                   |              |
|                                                      |   | 2      | Kusnadi               | 4                                | 4                  | 5                                 | 1                                   |              |
|                                                      |   | з      | Lastri Pertiwi        | 5                                | 4                  | 3                                 | 5                                   |              |
|                                                      |   | Pre    | v 1 Next              |                                  |                    |                                   |                                     |              |
|                                                      |   | Perang | kingan                |                                  |                    |                                   |                                     |              |
|                                                      |   | No     |                       | Nama                             |                    |                                   | Total                               |              |
|                                                      |   | 1      |                       | Lastri Pertiwi                   |                    |                                   | 4.3                                 |              |
|                                                      |   | 2      |                       | Kusnadi                          |                    |                                   | 3.6                                 |              |
|                                                      |   | з      |                       | Reza                             |                    |                                   | 2.4                                 | ^            |

Gambar 4.8 Analisis Perhitungan

# 4.3. Pengujian Black Box

Berikut adalah beberapa kasus dan hasil pengujian yang telah dilakukan, diantaranya sebagai berikut :

## 1. Pengujian Login

Pengujian program ini dilakukan dengan menguji validasi terhadap data-data yang akan di masukkan ke dalam sistem.

| Data Masukan  | Yang diharapkan             | Pengamatan  | Kesimpulan   |
|---------------|-----------------------------|-------------|--------------|
| Masukkan      | Apabila <i>username</i> dan | Sesuai      | [√] Diterima |
| username dan  | password benar maka akan    | dengan yang | [] Ditolak   |
| password lalu | masuk ke menu utama dan     | diharapkan  |              |
| Klik "Login"  | sistem akan mengetahui      |             |              |
|               | pengguna sistem, selain itu |             |              |
|               | menampilkan kesalahan       |             |              |
|               | input                       |             |              |
|               |                             |             |              |

Tabel 4.7 Pengujian Login

2. Pengujian Penambahan Data *Karyawan* 

Pengujian proses penambahan data Karyawan dilakukan pada tahapan form Input data

Karyawa

| Data Masukan      | Yang diharapkan          | Pengamatan  | Kesimpulan  |
|-------------------|--------------------------|-------------|-------------|
|                   |                          |             |             |
| Masukan semua     | Dapat menyimpan data     | Sesuai yang | [] Diterima |
| inputan data klik | Karyawan, jika ada field | diharapkan  |             |
| tombol            | yang tidak valid akan    |             |             |
| "Simpan"          | muncul pesan error.      |             |             |
|                   |                          |             |             |
| Klik tombol       | Dapat merubah data       | Sesuai yang | [] Diterima |
| "Ubah"            | Karyawan jika ada field  | diharapkan  | [] Ditalak  |
|                   | yang tidak valid muncul  |             |             |

Tabel 4.8 Pengujian Penambahan Data Karyawan

| Data Masukan                                              | Yang diharapkan                                                     | Pengamatan  | Kesimpulan   |
|-----------------------------------------------------------|---------------------------------------------------------------------|-------------|--------------|
|                                                           | pesan error.                                                        |             |              |
| Klik tombol                                               | Menghapus data                                                      | Sesuai yang | [√] Diterima |
| "Hapus"                                                   | <i>Karyawan</i> dengan<br>memberikan konfirmasi<br>terlebih dahulu. | diharapkan  | [ ] Ditolak  |
| Klik tombol                                               | Dapat mengahiri proses                                              | Sesuai yang | [√] Diterima |
| "Keluar" pada<br>data<br><i>Karyawan</i> yang<br>dipilih. | penginputan data<br><i>Karyawan</i> .                               | diharapkan  | [ ] Ditolak  |

# 3. Pengujian Penambahan Data Kriteria

Pengujian proses penambahan data kriteria dilakukan pada tahapan *form* Input data kriteria.

Tabel 4.9 Pengujian Penambahan Data Kriteria

| Data Masukan      | Yang diharapkan               | Pengamatan  | Kesimpulan   |
|-------------------|-------------------------------|-------------|--------------|
|                   |                               |             |              |
| Masukan semua     | Dapat menyimpan data          | Sesuai yang | [√] Diterima |
| inputan data klik | kriteria, jika ada field yang | diharapkan  | [] Ditolak   |
| tombol            | tidak valid muncul pesan      |             |              |
| "Simpan"          | error.                        |             |              |
|                   |                               |             |              |
|                   |                               |             |              |

| Data Masukan                                   | Yang diharapkan                                        | Pengamatan  | Kesimpulan   |
|------------------------------------------------|--------------------------------------------------------|-------------|--------------|
| Klik tombol                                    | Dapat merubah data kriteria,                           | Sesuai yang | [√] Diterima |
| "Ubah"                                         | jika ada field yang tidak<br>valid muncul pesan error. | diharapkan  | [ ] Ditolak  |
| Klik tombol                                    | Menghapus data kriteria                                | Sesuai yang | [√] Diterima |
| "Hapus"                                        | dengan memberikan<br>konfirmasi terlebih dahulu.       | diharapkan  | [ ] Ditolak  |
| Klik tombol                                    | Dapat mengahiri proses                                 | Sesuai yang | [] Diterima  |
| "Keluar" pada<br>data kriteria<br>yang dipilih | input data kriteria.                                   | diharapkan  | [ ] Ditolak  |
|                                                |                                                        |             |              |

4. Pengujian Penambahan Data Himpunan

Pengujian proses penambahan data himpunan dilakukan pada tahapan *form* Input data himpunan

| Data Masukan                            | Yang diharapkan                                                     | Pengamatan  | Kesimpulan   |
|-----------------------------------------|---------------------------------------------------------------------|-------------|--------------|
| Masukan semua                           | Dapat menyimpan data                                                | Sesuai yang | [√] Diterima |
| inputan data klik<br>tombol<br>"Simpan" | himpunan, jika ada field<br>yang tidak valid muncul<br>pesan error. | diharapkan  | [ ] Ditolak  |
| Klik tombol                             | Dapat menrubah data sub                                             | Sesuai yang | [√] Diterima |
| "Uba                                    | kriteria, jika ada field yang                                       | diharapkan  | [ ] Ditolak  |
| h"                                      | error.                                                              |             |              |
| Klik tombol                             | Menghapus data himpunan                                             | Sesuai yang | [√] Diterima |
| "Hapus"                                 | dengan memberikan<br>konfirmasi terlebih dahulu.                    | diharapkan  | [ ] Ditolak  |
| Klik tombol                             | Dapat mengahiri proses                                              | Sesuai yang | [√] Diterima |
| "Keluar" pada<br>data                   | penginputan data himpunan                                           | diharapkan  | [ ] Ditolak  |
| himpunanyang                            |                                                                     |             |              |
| dipilih                                 |                                                                     |             |              |

Tabel 4.10 Pengujian Penambahan Data Himpunan

5. PengujianPenambahan Data Penilaian

Pengujian proses penambahan data penilaian dilakukan pada tahapan *form* Input data penilaian.

| Data Masukan                                                                      | Yang diharapkan                                                                                                    | Pengamatan                                             | Kesimpulan                                                 |
|-----------------------------------------------------------------------------------|----------------------------------------------------------------------------------------------------|--------------------------------------------------------|------------------------------------------------------------|
| Masukan semua<br>inputan data klik<br>tombol<br>"Simpan"<br>Klik tombol<br>"Baru" | Dapat menyimpan data<br>penilaian, jika ada field<br>yang tidak valid muncul<br>pesan error.<br>Dapat membuat data<br>penilaian baru, jika ada field<br>yang tidak valid muncul<br>pesan error. | Sesuai yang<br>diharapkan<br>Sesuai yang<br>diharapkan | [√] Diterima<br>[ ] Ditolak<br>[√] Diterima<br>[ ] Ditolak |
| Klik tombol<br>"Update"                                                           | Dapat merubah data<br>penilaian, jika ada field<br>yang tidak valid muncul<br>pesan error.                                                                                                    | Sesuai yang<br>diharapkan                              | [√] Diterima<br>[ ] Ditolak                                |
| Klik tombol<br>"Hapus"                                                            | Menghapus data penilaian<br>dengan memberikan<br>konfirmasi terlebih dahulu.                                                                                                    | Sesuai yang<br>diharapkan                              | [√] Diterima<br>[ ] Ditolak                                |
| Klik tombol<br>"Keluar" pada<br>data penilaian<br>yang dipilih                    | Dapat mengahiri proses<br>penilaian dan kembali<br>kemenu awal.                                                                                                    | Sesuai yang<br>diharapkan                              | [√] Diterima<br>[ ] Ditolak                                |

Tabel 4.11 Pengujian Penambahan Data Penilaian